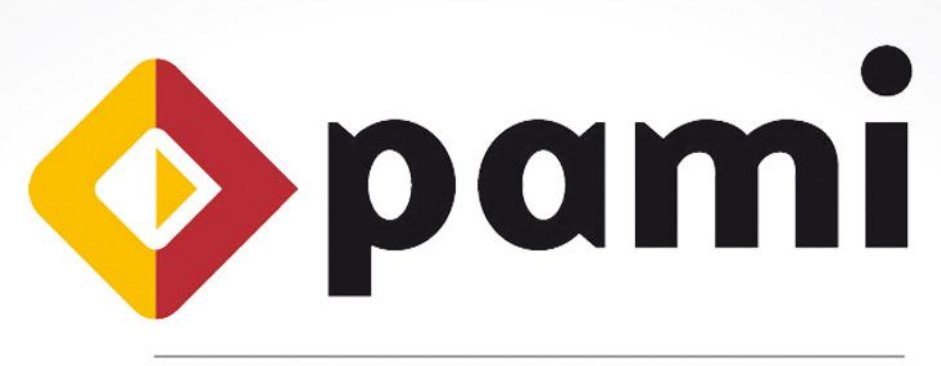

### Por una Argentina con Mayores Integrados

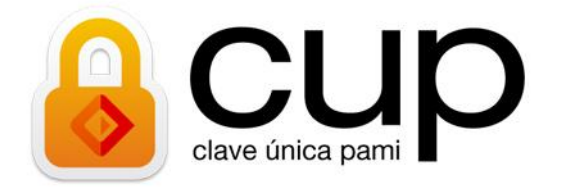

Manual

# Sistema de Oxigenoterapia

Usuario: Proveedor

Versión: 1.0 Fecha de Publicación: 04/11/2014

UAEP - Unidad de Análisis, Estadística y Planeamiento

# INDICE

| 3  |
|----|
| 3  |
| 3  |
| 4  |
| 7  |
| 7  |
| 9  |
| 10 |
| 12 |
| 14 |
| 14 |
| 15 |
|    |
|    |
|    |

### INTRODUCCION

El sistema de Oxigenoterapia es un sistema que les permitirá a los usuarios proveedores de Oxigenoterapia coordinar, monitorear y documentar las entregas de elementos de Oxigenoterapia.

# OBJETIVO

El presente documento tiene por objeto la presentación y explicación de las funcionalidades del sistema de Oxigenoterapia.

# **DESTINATARIOS**

Proveedores de Elementos de Oxigenoterapia.

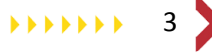

## **INGRESO AL SISTEMA**

Para ingresar al Sistema de Oxigenoterapia, en primer lugar el usuario debe estar registrado en la Plataforma CUP.<sup>1</sup>

 Ingrese a la página oficial del Instituto: <u>http://www.pami.org.ar/</u>. Acceda al portal de Prestadores, ubicado en el margen superior de su pantalla. Una vez que se encuentre en dicho portal, deberá hacer clic en 'Sistemas INSSJP'.

| Prestado | Afiliados Prestadores Organ                                                                                   | ismos Públicos                                                                                                    | Mercores, GR.10.2014   11.50<br><b>f V M</b><br>2010 <b>O</b><br><b>Bueros</b> Ares |                 |
|----------|----------------------------------------------------------------------------------------------------|----------------------------------------------------------------------------------------------------|-------------------------------------------------------------------------------------|-----------------|
|          | INCREI<br>DE VAI<br>PARA PRES<br>MÉDICAS Y<br>Vigentes a parti<br>octubre de 2014                             | A LANGE OF THE ACCOUNTS OF THE ACCOUNTS SOCIALES of del 01 de 4.<br>Cital Counts of the account of the account of |                                                                                     |                 |
|          | Si desea ser<br>Prestador Médico                                                                              | Sistema PAMI Proveedores                                                                                                    | B 1999<br>1999<br>Portura Electrónica                                               |                 |
|          | Política de Calidad                                                                                           | Búsquedas y Constancias                                                                                                    | Sistemas INSSJP                                                                     | Sistemas INSSJP |
|          | M.C.,<br>Portal Educativo<br>Médicos de Cabecera<br>2192 EMERGENCIA<br>Lone granita de 24% kay 248 dia del ad | Normas médicas                                                                                                    | Trazabilidad de<br>Medicamentos                                                     |                 |

2. Luego, deberá hacer clic en la opción 'Oxigeno'.

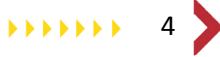

<sup>&</sup>lt;sup>1</sup> Para más información, ver el Instructivo 'Como registrarme en la Plataforma CUP'.

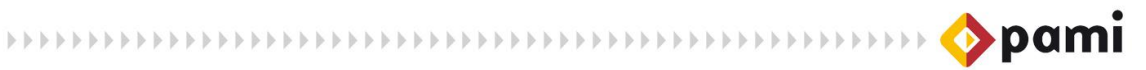

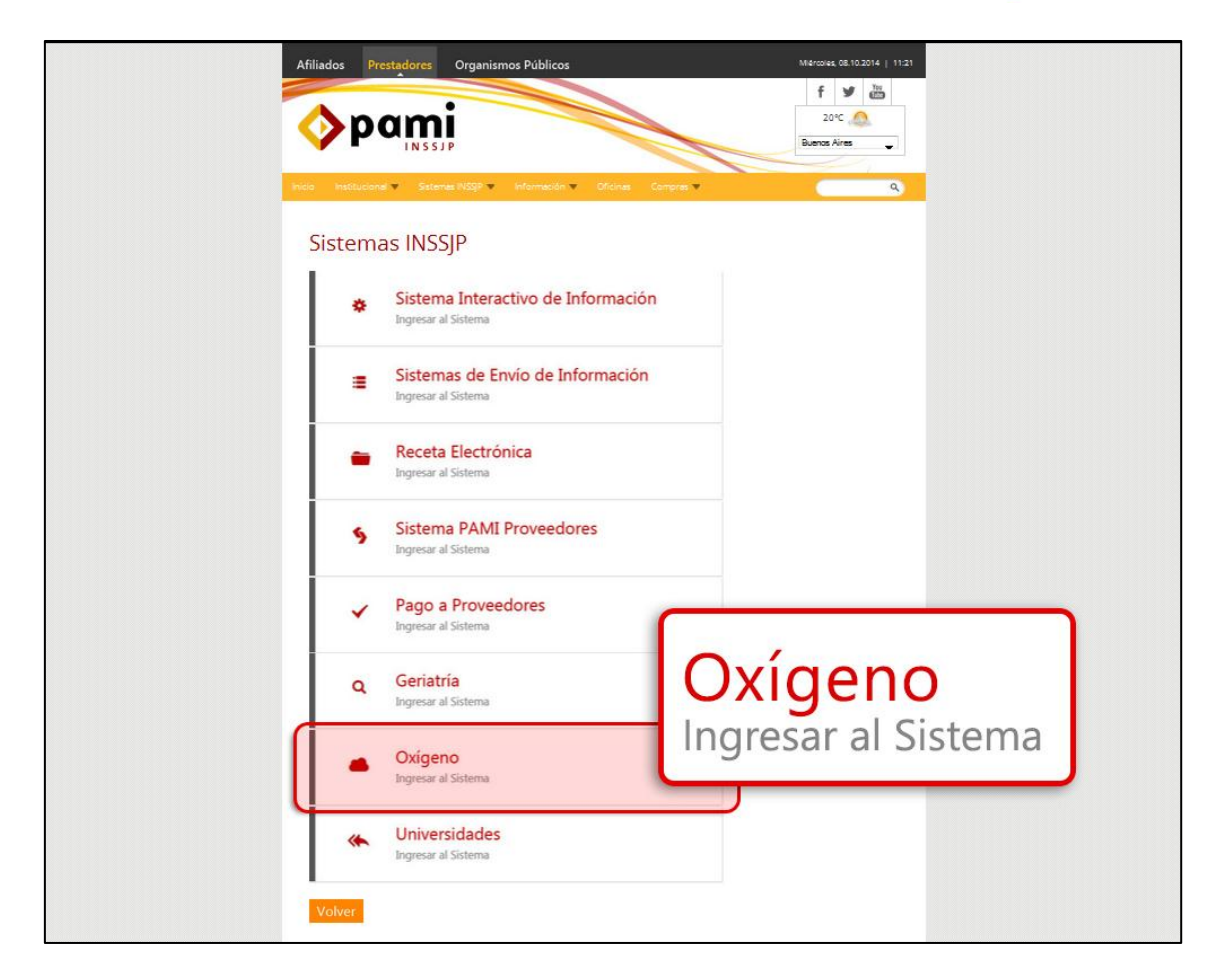

3. El sistema lo direccionará a la siguiente pantalla. Luego, deberá hacer clic en la opción *'Ingreso al Sistema'.* 

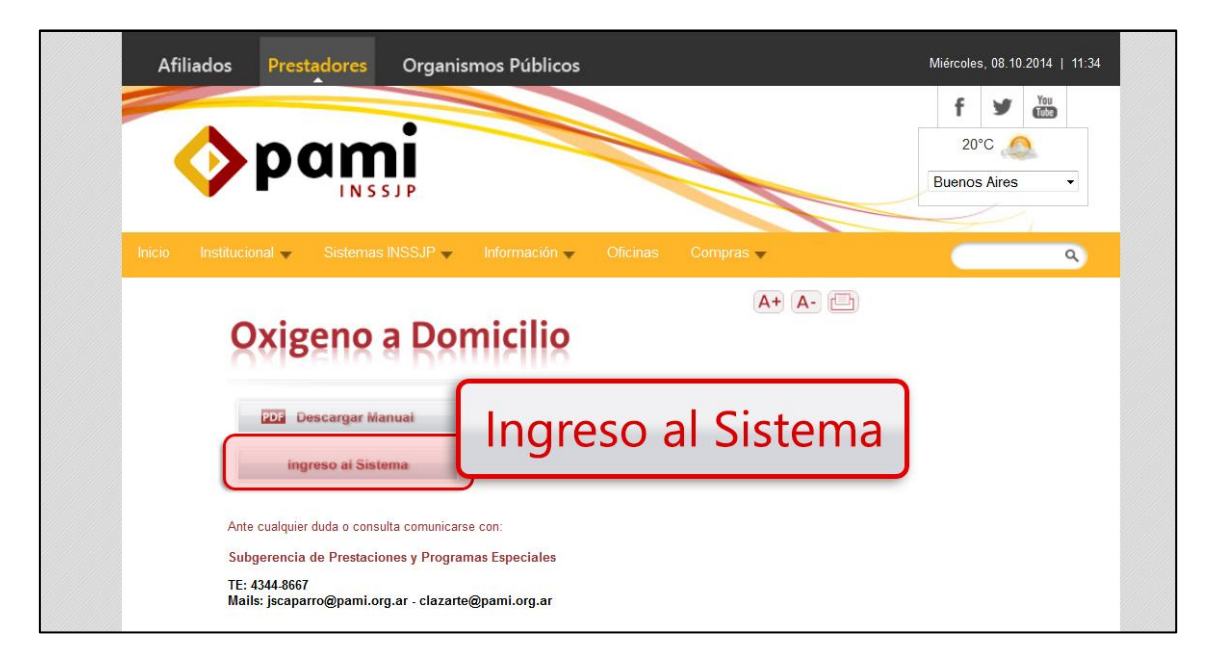

4. Una vez que se encuentre en la pantalla de login de la Plataforma de Sistemas CUP, deberá ingresar su Usuario y Contraseña y hacer clic en **'Ingresar'**.

#### IMPORTANTE:

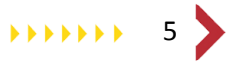

 $\circ$ 

- Usuario CUIT
- Contraseña: Clave del Sistema de Proveedores

|                                                                                                    | م منهج.                                                                        | estás registrado en la Pistaforma CUP? <b>REGISTRARSE</b>                     |
|----------------------------------------------------------------------------------------------------|--------------------------------------------------------------------------------|-------------------------------------------------------------------------------|
| Bienvenido a la Plataforma<br>La Plataforma CUP està basada er<br>logrando que sean más intuitivos, e | CUP!<br>Ia idea de integrar los Sistemas del Instituto<br>ficientes y seguros. | Iniciar Sesión<br>Para acceder debe ingresar con su Usuaño y<br>CUP<br>Usuaño |
| Más práctico y<br>Optimización<br>procesos del l                                                      | Usuario<br>U3036542459                                                         | U3096542459<br>Contraseña<br>INGRESAR                                         |
|                                                                                                    | Contraseña                                                                     |                                                                               |
| 2COMO ACCEDER?                                                                                        | •••••                                                                          |                                                                               |
|                                                                                                    | INGRESAR                                                                       |                                                                               |

5. Por último, deberá hacer clic en el botón 'OXIG'.

| HOLA ROBERTITO PRUEBA                                                                                                    |
|----------------------------------------------------------------------------------------------------|
|                                                                                                    |
| Manual del Usuario<br>Guía rápida para la Utilización de la<br>Plataforma de Sistemas CUP.<br>Para descargar el Manual del Usuario haga<br>clic <u>aquí</u> |
| Preguntas Frecuentes<br>Proporciona las respuestas a las cuestiones<br>tipicas de la Plataforma de Sistemas CUP<br>Para verlas haga clic <u>acui</u>        |
| Autogestión de Sistemas<br>Si no tiene acceso a ningún sistema puede<br>solicitario <u>aquí</u>                                                             |
|                                                                                                    |

6. El sistema lo conducirá a la pantalla principal del *Sistema de Oxigenoterapia* como se muestra a continuación.

| 🚸 OXIG | 0 |
|--------|---|
| Menú 🕨 |   |

# CONSULTAS

En este apartado explicaremos todas las consultas que podrá realizar el Proveedor de Oxigenoterapia, para visualizar el seguimiento de todas las solicitudes. Podrá consultar el *Padrón de Beneficiarios*, los pedidos de cada UGL asignada y las *Solicitudes No Entragadas* por el Proveedor.

### SOLICITUDES NO ENTREGAS POR PROVEEDOR

A continuación, se detallarán los pasos respectivos para realizar la consulta de las Solicitudes No Entregadas por Proveedor de Oxigenoterapia.

1. En primer lugar, deberá hacer clic sobre la pestaña Menú.

| <b></b> | ADC | VAC | SAD | OXIG | MDE |          | n i posti ne | 11221 | 1112.02 |  | 1.184 |          | 0      |
|---------|-----|-----|-----|------|-----|----------|--------------|-------|---------|--|-------|----------|--------|
| Menú    |     |     |     |      |     |          |              |       |         |  |       | OXIGENOT | ERAPIA |
|         | N   | 1   |     |      |     | <b>N</b> |              |       |         |  |       |          |        |
|         |     | /[6 | 21  | IU   |     |          |              |       |         |  |       |          |        |
|         |     | -   | -   | -    | -   |          |              |       |         |  |       |          |        |
|         |     |     |     |      |     |          |              |       |         |  |       |          |        |
|         |     |     |     |      |     |          |              |       |         |  |       |          |        |

2. El sistema desplegará una lista en donde deberá seleccionar la opción *Solicitudes No Entregadas por Proveedor.* 

| OXIG                                                       |                                            |
|------------------------------------------------------------|--------------------------------------------|
| Solicitudes no Entregadas<br>por Proveedor<br>Pedidos      | Menú 🔻                                     |
| Recargas<br>Solicitud/Anexo III<br>Padron de Beneficiarios | Solicitudes no Entregadas<br>por Proveedor |
|                                                            |                                            |
|                                                            |                                            |

El sistema lo conducirá a la pantalla Solicitudes No entregadas por Proveedor. El campo proveedor será completado automáticamente por el sistema. Luego, deberá seleccionar el campo UGL 

 El campo se desplegará acorde al lugar donde el proveedor presta servicios. Seleccione la UGL que desea.

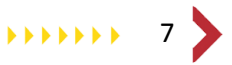

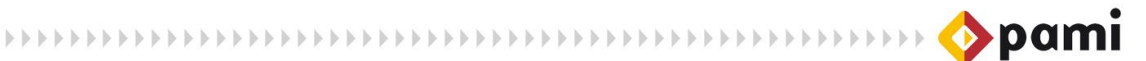

| 🚸 Oxig                           |                                                                                                    |                   | 0              |
|----------------------------------|----------------------------------------------------------------------------------------------------|-------------------|----------------|
| Menú                             |                                                                                                    | Fecha: 24/10/2014 | OXIGENOTERAPIA |
| SOLICITUDES NO ENTREGADAS POR PR | DVEEDOR                                                                                                    |                   |                |
| Proveedor 41349 ETICA S.A        | UGL TODAS LAS UGLS                                                                                           |                   | CONSULTAR      |
|                                  | UGL XXI - SAN JUAN<br>UGL XXII - FORMOSA<br>UGL XXII - FORMOSA<br>UGL XXII - SAN JUAN<br>UGL XXII - SAN JUAN |                   |                |

4. Una vez completo los campos Proveedor y UGL, debera hacer clic en el botón *Consultar*.

| 🚸 ожа                                                                                        | n han stadt as the state of the state of the sector of $lackson lackson $ |
|----------------------------------------------------------------------------------------------|----------------------------------------------------------------------------------------------------|
| Menú SOLICITUDES NO ENTREGADAS POR PROVEEDOR Provedor 41349 ETICA S.A UGL UGL XXI - SAN JUAN | CONSULTAR                                                                                                    |

5. El sistema arrojará los resultados de la búsqueda. Completando el campo *Apellido y Nombre*, podrá filtrar los resultados.

| 🚸 Oxig       | pil million | 1            |       |              |          | -                    |        | and the second |           |      | 비법 이 바이    |             |           |       | 0                 |
|--------------|-------------|--------------|-------|--------------|----------|----------------------|--------|----------------|-----------|------|------------|-------------|-----------|-------|-------------------|
| Menú         |             |              |       |              |          |                      | AP     | ELLIDO         | Y NO      | OMB  | RE 🕈       | r: 27/10/20 | 14 OX     | GENC  | TERAPIA<br>v1.0.0 |
| Proveedor 41 | NO ENTREGAL | DAS POR PROV | EEDOR | UGL UGL XX   | (I - SAI | N JUAN               | mo     | ndaca          |           |      |            |             |           |       |                   |
| SOLICITUD 🖨  | F.SOLICITUD | NRO.PEDIDO   | UGL   | BENEFICIO    | GP       | APELLIDO Y NOMBRE    | F.BAJA | MOTIVO BAJA    | CALLE     | N°   | PISO DEPTO | C.POSTAL    | LOCALIDAD | PCIA. | TELÉFONO          |
| 97095        | 01/11/2010  | 1939         | 21    | 150364266401 | 0        | MONDACA DIONICIO NIC |        |                | SARMIENTO | 3579 |            | 5460        | JACHAL    | SJU   | 0343213333        |
|              |             |              |       |              |          |                      |        |                |           |      |            |             |           | C     | ONSULTAR          |

6. Para visualizar en detalle cada solicitud, deberá hacer clic en ella.

| 🚸 оже                                          |                             | gilinate'i Albeit | •                                             |
|------------------------------------------------|-----------------------------|-------------------|-----------------------------------------------|
| Menú                                           |                             |                   | Fecha: 27/10/2014 OXIGENOTERAPIA              |
| SOLICITUDES NO ENTREGADAS POR PROVEEDOR        |                             |                   |                                               |
| Proveedor 41349 ETICA S.A UGL UG               | SL XXI - SAN JUAN           |                   |                                               |
| SOLICITUD + F.SOLICITUD NRO.PEDIDO UGL BENEFIC | APELLIDO Y NOMBRE 🗘         | CALLE Nº          | PISO DEPTO. C.POSTAL LOCALIDAD PCIA. TELÉFONO |
| 97095 01/11/2010 1939 21 150364266             | 6401 0 MONDACA DIDNICIO NIC | SARMIENTO 3579    | 5460 JACHAL SJU 034321333                     |
|                                                |                             |                   | CONSULTAR                                     |

7. El sistema lo direccionará a la pantalla *Remito*. Allí, podrá realizar las siguientes acciones: *Anular, Modificar* e *Imprimir Remito*.

| REMITOS      |                |                         |       |         |            |                 |           |            |    |       |       | Х  |
|--------------|----------------|-------------------------|-------|---------|------------|-----------------|-----------|------------|----|-------|-------|----|
| Remitos de   | la Nota de Pe  | dido: 1939 Solicitud N  | •: 97 | 095     |            |                 |           |            | F  | REMIT | D NUE | /0 |
| Afiliado: 15 | 0364266401 - ( | ) - MONDACA DIONICIO    | NIC   |         |            |                 |           |            |    |       |       |    |
| REMITO       | F.REMITO       | ELEMENTO                | PED.  | ENTREG. | F.ENTREGA  | F.BAJA<br>ELEM. | ΜΟΤΙVΟ    | F.ANUL.    |    |       |       | ^  |
| 00022014     | 04/08/2014     | RECARGA M3 TUBO<br>FIJO | 0     | 10      | 06/08/2014 |                 |           |            | Î  |       | 0     |    |
| 00338888777  | 7 16/04/2014   | RECARGA M3 TUBO<br>FIJO | 0     | 2       | 16/04/2014 |                 | asdasd    | 28/05/2014 | î. |       | •     | -  |
| 00338888777  | 7 16/04/2014   | BIGOTERA                | 1     | 1       | 16/04/2014 |                 | asdasd    | 28/05/2014 |    |       |       |    |
| 00338888777  | 7 16/04/2014   | MASCARA                 | 1     | 1       | 16/04/2014 |                 | asdasd    | 28/05/2014 |    |       |       | =  |
| 4555455555   | 16/04/2014     | RECARGA M3 TUBO<br>FIJO | 0     | 4       | 16/04/2014 |                 |           |            | î  |       | Ð     |    |
| 0077888888   | 02/04/2014     | RECARGA M3 TUBO<br>FIJO | 0     | 2       | 08/04/2014 |                 |           |            | î  |       | Ð     |    |
| 25252525     | 01/04/2014     | TUBO DE OXIGENO FIJO    | 3     | 1       | 01/04/2014 |                 | se rompio | 16/04/2014 | î. |       | e.    |    |
| 25252525     | 01/04/2014     | RECARGA M3 TUBO<br>FIJO | 0     | 1       | 01/04/2014 |                 | se rompio | 16/04/2014 |    |       |       | -  |
| 25252525     | 01/04/2014     | HUMIDIFICADOR -         | 1     | 1       | 01/04/2014 |                 | se rompio | 16/04/2014 |    |       |       | -  |

#### Anular Remito

Para anular un remito, deberá seguir los siguientes pasos.

1. Deberá hacer clic en el siguiente ícono 🔳

| AS POR PP |                |              |                         |               |         |            |                 |        |            |     |      |   |    |       |     |
|-----------|----------------|--------------|-------------------------|---------------|---------|------------|-----------------|--------|------------|-----|------|---|----|-------|-----|
|           | REMITOS        |              |                         |               |         |            |                 | 1      |            | 1   |      |   | Х  |       |     |
|           | Remitos de la  | Nota de Ped  | ido: 1939 Solicitud M   | <b>Iº:</b> 97 | 095     |            |                 |        |            | F   | EMIT |   | /0 |       |     |
|           | Afiliado: 1503 | 64266401 - 0 | - MONDACA DIONICIO      | NIC           |         |            |                 | _      |            |     |      |   |    |       |     |
| NRO.PEDIC | REMITO         | F.REMITO     | ELEMENTO                | PED.          | ENTREG. | F.ENTREGA  | F.BAJA<br>ELEM. | ΜΟΤΙνα |            | 1   |      |   | -  | DSTAL | LOC |
| 1939      | 00022014       | 04/08/2014   | RECARGA M3 TUBO<br>FIJO | 0             | 10      | 06/08/2014 |                 |        |            | Î   | (an  | 8 |    | 460   | AL  |
|           | 003388887777   | 16/04/2014   | RECARGA M3 TUBO<br>FIJO | 0             | 2       | 16/04/2014 |                 | asdasd | 28/05/2014 | iii | d'   | 0 |    |       |     |
|           | 003388887777   | 16/04/2014   | BIGOTERA                | 1             | 1       | 16/04/2014 |                 | asdasd | 28/05/2014 |     |      |   |    |       |     |
|           | 003388887777   | 16/04/2014   | MASCARA                 | 1             | 1       | 16/04/2014 |                 | asdasd | 28/05/2014 |     |      |   | E  |       |     |
|           | 4555455555     | 16/04/2014   | RECARGA M3 TUBO<br>FIJO | 0             | 4       | 16/04/2014 |                 |        |            | ĵ.  |      | 8 |    |       |     |

2. El sistema le solicitará una confirmación para la acción realizada. Deberá hacer clic en *Aceptar* para anular el remito.

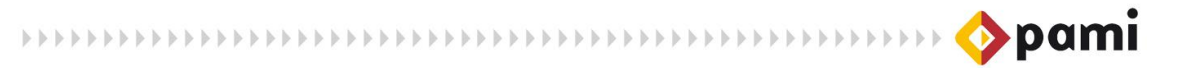

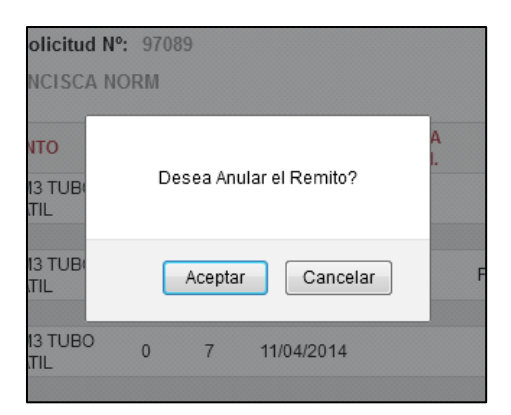

El sistema lo direccionará a la pantalla Anulación - Remito. Allí, deberá completar los campos: Remito N°, Fecha de Remito, Fecha de Anulación, Motivo de Anulación y la Cantidad Entregada. Por último hacer clic en el botón Grabar.

| 🔷 Oxig                                                                                                    | a a survey and a damage of                                                           | n Station de Agente a désin        | a ny itanana nanara       | 0       |
|----------------------------------------------------------------------------------------------------|--------------------------------------------------------------------------------------|------------------------------------|---------------------------|---------|
| Menú                                                                                                    |                                                                                      |                                    | Fecha: 27/10/2014 OXIGENO | TERAPIA |
| ANULACIÓN - REMITO                                                                                                    |                                                                                      |                                    |                           |         |
| Proveedor:         41349 ETICA B.A.           Beneficio:         150344204010         Apelildo y Nombre:           Pedido:         1939         Fecha de Pedido:         01/11/2010           Facha de Remito         27/10/2014                Fecha de Anulación   2           Entespado         P         Moteo de Anulación   Baje | Solicitud: 97095<br>MONDACA DIONICIO NC<br>Remite Nt: 3001 000000001<br>77/10/2014 = |                                    |                           |         |
| ELEMENTO<br>RECARGA NJ TUBO PORTATE.                                                                                                    | ELEMENTOS SOLA<br>BAJA ELEMENTO                                                      | ITADOS<br>CANTIDAD SOLICITADA<br>0 |                           | GRABAR  |

### **PEDIDOS**

Para acceder al listado de *Pedidos de Elementos de Oxigenoterapia*, deberá realizar los siguientes pasos.

1. En primer lugar, deberá hacer clic sobre la pestaña *Menú*.

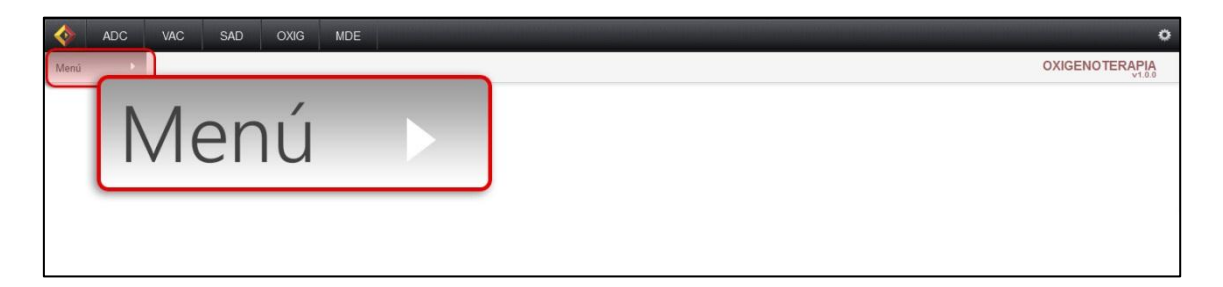

2. El sistema desplegará una lista en donde deberá seleccionar la opción Pedidos.

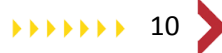

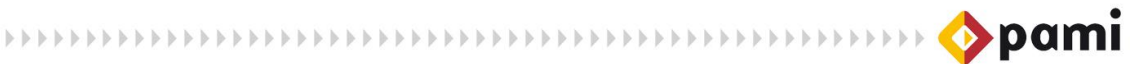

| OXIG<br>Menú<br>Solicitudes no Entregadas<br>por Proveedor<br>Pertirlos | Menú 🔻                                     |
|-------------------------------------------------------------------------|--------------------------------------------|
| Recargas<br>Solicitud/Anexo III<br>Padron de Beneficiarios              | Solicitudes no Entregadas<br>por Proveedor |
|                                                                         | Pedidos                                    |

 El sistema lo conducirá a la pantalla Solicitudes de Oxigeno por Proveedor. El campo Proveedor será informado por el Sistema. Luego, para seleccionar la UGL deberá hacer clic en el siguiente icono .

| 🚸 охіб                               |                   | The second second second second second second second second second second second second second second second s | •                                |
|--------------------------------------|-------------------|----------------------------------------------------------------------------------------------------|----------------------------------|
| Menú                                 |                   |                                                                                                    | Fecha: 24/10/2014 OXIGENOTERAPIA |
| SOLICITUDES DE OXIGENO POR PROVEEDOR |                   |                                                                                                    |                                  |
| Proveedor 41349 ETICA S.A            | GL TODAS LAS UGLS | UGL XIII - CHACO                                                                                               | CONSULTAR                        |

4. Una vez completo los campos Proveedor y UGL, debera hacer clic en el botón *Consultar*.

| 🚸 оже                                                                                       | $\circ$   |
|---------------------------------------------------------------------------------------------|-----------|
| Meni  SOLICITUDES DE OXIGENO POR PROVEEDOR Proveedor   41349 ETICA S A UGL UGL XIII - CHACO | CONSULTAR |
|                                                                                             | CONSULTAR |

5. El sistema arrojará los resultados de la búsqueda. Completando el campo *Apellido y Nombre*, podrá filtrar los resultados.

| enú          |                             |             |     |              |       |                      | APELLIDC                 | Y NO        | MB | RE 🕈        | a: 24/10/2 | 014 OXIG               | ENO   | TERAPIA   |
|--------------|-----------------------------|-------------|-----|--------------|-------|----------------------|--------------------------|-------------|----|-------------|------------|------------------------|-------|-----------|
| Proveedor 41 | DE OXIGENO<br>349 ETICA S.A | POR PROVEED | OR  | UGL TODAS    | LAS U | GLS                  | CORIA                    |             |    |             |            |                        |       |           |
| SOLICITUD 🖨  | F. SOLICITUD                | NRO.PEDIDO  | UGL | BENEFICIO    | GP    | APELLIDO Y NOMBRE    | FECHA BAJA 🗘 MOTIVO BAJA | CALLE       | N° | PISO DEPTO. | C.POSTAL   | LOCALIDAD              | PCIA. | TELÉFONO  |
| 97089        | 07/06/2010                  | 1899        | 21  | 155901510202 | 0     | CORIA FRANCISCA NORM |                          | AV. CORDOBA | 5  | 1:          | 5438       | PUENTE RIO SAN<br>JUAN | SJU   | 434343434 |
| 97089        | 07/06/2010                  | 3061        | 21  | 155901510202 | 0     | CORIA FRANCISCA NORM |                          | AV. CORDOBA | 5  | 1           | 5438       | PUENTE RIO SAN<br>JUAN | SJU   | 434343434 |
| 97089        | 07/06/2010                  | 3180        | 21  | 155901510202 | 0     | CORIA FRANCISCA NORM |                          | AV. CORDOBA | 5  | 1           | 5438       | PUENTE RIO SAN<br>JUAN | SJU   | 434343434 |
| 97089        | 07/06/2010                  | 3199        | 21  | 155901510202 | 0     | CORIA FRANCISCA NORM |                          | AV. CORDOBA | 5  | 1           | 5438       | PUENTE RIO SAN<br>JUAN | SJU   | 434343434 |

6. Para visualizar en detalle cada solicitud, deberá hacer clic en ella.

|            |               |             |     |              |       |                      |                        |             |    |         | Fecha: 24/10/2 | 014 OXIG               | ENO   | TERAP    |
|------------|---------------|-------------|-----|--------------|-------|----------------------|------------------------|-------------|----|---------|----------------|------------------------|-------|----------|
| LICITUDES  | DE OXIGENO    | POR PROVEED | OR  |              |       |                      |                        |             |    |         |                |                        |       |          |
| oveedor 41 | 349 ETICA S.A |             |     | UGL TODAS    | LAS U | GLS                  |                        |             |    |         |                |                        |       |          |
| DLICITUD 🗘 | F.SOLICITUD   | NRO.PEDIDO  | UGL | BENEFICIO    | GP    | APELLIDO Y NOMBRE \$ | CHA BAJA 🗘 MOTIVO BAJA | CALLE       | N* | PISO DE | PTO. C.POSTAL  | LOCALIDAD              | PCIA. | TELÉFO   |
| 97089      | 07/06/2010    | 1899        | 21  | 155901510202 | 0     | CORIA FRANCISCA NORM |                        | AV. CORDOBA | 5  | 1       | 5438           | PUENTE RIO SAN<br>JUAN | SJU   | 43434343 |
| 97089      | 07/06/2010    | 3061        | 21  | 155901510202 | 0     | CORIA FRANCISCA NORM |                        | AV. CORDOBA | 5  | 1       | 5438           | JUAN NAUK              | SJU   | 4343434  |
| 97089      | 07/06/2010    | 3180        | 21  | 155901510202 | 0     | CORIA FRANCISCA NORM |                        | AV. CORDOBA | 5  | 1       | 5438           | PUENTE RIO SAN<br>JUAN | SJU   | 43434343 |
| 97089      | 07/06/2010    | 3199        | 21  | 155901510202 | 0     | CORIA FRANCISCA NORM |                        | AV. CORDOBA | 5  | 1       | 5438           | PUENTE RIO SAN         | SJU   | 43434343 |

7. El sistema lo direccionará a la pantalla *Remito*. Allí, podrá realizar las siguientes acciones: *Anular, Modificar* e *Imprimir Remito*.

| Domiton d- l   | Note de D-J   | Idea 1000 Collettered N     | 10. 074 | 000     |            |                 |               |         |    |        |      |    |
|----------------|---------------|-----------------------------|---------|---------|------------|-----------------|---------------|---------|----|--------|------|----|
| Remitos de la  | a Nota de Ped | ido: 1899 Solicitud P       | 970     | 189     |            |                 |               |         | F  | REMITO | DNUE | /0 |
| Afiliado: 155  | 901510202 - 0 | - CORIA FRANCISCA I         | IORM    |         |            |                 |               |         |    |        |      |    |
| REMITO         | F.REMITO      | ELEMENTO                    | PED.    | ENTREG. | F.ENTREGA  | F.BAJA<br>ELEM. | ΜΟΤΙVΟ        | F.ANUL. |    |        |      | *  |
|                |               | RECARGA M3 TUBO<br>PORTATIL | 0       | 12      |            |                 |               |         | Î  |        | θ    |    |
| 077776767      | 19/08/2014    | RECARGA M3 TUBO<br>PORTATIL | 0       | 1       |            |                 | Fallecimiento |         | î  |        | •    |    |
| 123466666666   | 6611/04/2014  | RECARGA M3 TUBO<br>PORTATIL | 0       | 7       | 11/04/2014 |                 |               |         | ÷. |        | •    | E  |
| 0666777777     | 04/04/2014    | RECARGA M3 TUBO<br>PORTATII | 0       | 2       | 08/04/2014 |                 |               |         | ÷. |        | Ð    |    |
| 33334343434343 | 4 01/04/2014  | RECARGA M3 TUBO             | 0       | 3       | 03/04/2014 |                 |               |         | -  |        | A    | 1  |
|                |               | RECARGA M3 TUBO             |         | _       |            |                 |               |         | _  |        |      |    |
| 04445555       | 01/04/2014    | PORTATIL                    | 0       | 2       | 01/04/2014 |                 |               |         |    |        | •    |    |
| 4567123789     | 24/10/2012    | RECARGA M3 TUBO<br>PORTATIL | 0       | 5       | 24/10/2012 |                 |               |         | Î  |        | Ð    |    |
| 01014444       | 15/11/2010    | MASCARA                     | 4       | 4       | 15/11/2010 |                 |               |         | -  |        |      | -  |

#### Anular Remito

Para anular un remito, deberá seguir los siguientes pasos.

4. Deberá hacer clic en el siguiente ícono 🔳

🔷 pami

| Remitos de la  | Nota de Ped  | ido: 1899 Solicitud M       | <b>•</b> : 97( | 089     |            |                 |               |   | REMIT   | D NUE | /0  |
|----------------|--------------|-----------------------------|----------------|---------|------------|-----------------|---------------|---|---------|-------|-----|
| Afiliado: 1559 | 01510202 - 0 | - CORIA FRANCISCA           | IORM           |         |            |                 |               |   |         |       |     |
| REMITO         | F.REMITO     | ELEMENTO                    | PED.           | ENTREG. | F.ENTREGA  | F.BAJA<br>ELEM. | мотіу         |   |         |       | -   |
|                |              | RECARGA M3 TUBO<br>PORTATIL | 0              | 12      |            |                 | _             |   |         | Θ     |     |
| 077776767      | 19/08/2014   | RECARGA M3 TUBO<br>PORTATIL | 0              | 1       |            |                 | Fallecimiento | Î | . An    | Θ     |     |
| 1234666666666  | 611/04/2014  | RECARGA M3 TUBO<br>PORTATIL | 0              | 7       | 11/04/2014 |                 |               | Î | ø       | 0     | 111 |
| 0666777777     | 04/04/2014   | RECARGA M3 TUBO<br>PORTATIL | 0              | 2       | 08/04/2014 |                 |               | Î | . data  | 0     |     |
| 3333434343434  | 01/04/2014   | RECARGA M3 TUBO<br>PORTATIL | 0              | 3       | 03/04/2014 |                 |               | Î |         | θ     |     |
| 04445555       | 01/04/2014   | RECARGA M3 TUBO<br>PORTATIL | 0              | 2       | 01/04/2014 |                 |               | Î | , de la | Ð     | L   |
| 4567123789     | 24/10/2012   | RECARGA M3 TUBO<br>PORTATIL | 0              | 5       | 24/10/2012 |                 |               | Î | den.    | θ     |     |
| 01214444       | 15/11/2010   | MASCARA                     | 1              | 1       | 15/11/2010 |                 |               | - |         | л     |     |

5. El sistema nos solicitará una confirmación para la acción realizada. Deberá hacer clic en *Aceptar* para anular el remito.

| olicitud N°           | : 97089                 |         |
|-----------------------|-------------------------|---------|
| NCISCA NO             | ORM                     |         |
| NTO<br>13 TUB(<br>TIL | Desea Anular el Remito? | A<br>I. |
| I3 TUB(<br>TIL        | Aceptar Cancelar        | F       |
| I3 TUBO<br>TIL        | 0 7 11/04/2014          |         |

El sistema nos direccionará a la pantalla Anulación - Remito. Allí, deberá completar los campos: Remito N°, Fecha de Remito, Fecha de Anulación, Motivo de Anulación y la Cantidad Entregada. Por último hacer clic en el botón Grabar.

| 🚸 OXIG                                                                                                    | and the network of the second second                                          | •                                    |
|----------------------------------------------------------------------------------------------------|-------------------------------------------------------------------------------|--------------------------------------|
| Menú                                                                                                    |                                                                               | Fecha: 27/10/2014 OXIGENOTERAPIA     |
| ANULACIÓN - REMITO                                                                                                    |                                                                               |                                      |
| Proveedor:         41349 ETICA B.A. S           Beneficio:         15034264010         Apeilido y Nombre:         In           Pedido:         1939         Fecha de Pedido:         01/11/2010         Fecha de Avulación         27           Facha de Rembo         27/10/2014         Image: Fecha de Avulación         27         Entrepado P         Motivo de Avulación         Baje | Blicitud: 97095<br>ONDACA DIONICIO NIC<br>amito PC 3001 000000001<br>T10/2014 |                                      |
| ELEMENTO<br>RECARGA NO TUBO PORTATIL                                                                                                    | ELEMENTO'S SOLICITADOS<br>BAJA ELEMENTO                                       | S CANTERNO SOLATADA<br>0 12 U GRABAR |

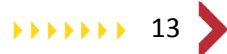

# 🚸 pami

#### **Modificar Remito**

Para modificar un remito, deberá seguir los siguientes pasos.

1. Deberá hacer clic en el siguiente ícono 🖉

| Remitos de la   | Nota de Ped  | ido: 1899 Solicitud M       | <b>Iº:</b> 970 | 089     |            |                 |               |    | T    |   | vo |
|-----------------|--------------|-----------------------------|----------------|---------|------------|-----------------|---------------|----|------|---|----|
| Afiliado: 1559  | 01510202 - 0 | - CORIA FRANCISCA N         | NORM           |         |            |                 |               |    |      |   |    |
| REMITO          | F.REMITO     | ELEMENTO                    | PED.           | ENTREG. | F.ENTREGA  | F.BAJA<br>ELEM. | ΜΟΤΙVΟ        |    | ٢    |   | •  |
|                 |              | RECARGA M3 TUBO<br>PORTATIL | 0              | 12      |            |                 |               | Ē  |      | ₽ |    |
| 077776767       | 19/08/2014   | RECARGA M3 TUBO<br>PORTATIL | 0              | 1       |            |                 | Fallecimiento | î  | .ms  | 0 |    |
| 1234666666666   | 611/04/2014  | RECARGA M3 TUBO<br>PORTATIL | 0              | 7       | 11/04/2014 |                 |               | Ĩ  | den. | 0 | ш  |
| 0666777777      | 04/04/2014   | RECARGA M3 TUBO<br>PORTATIL | 0              | 2       | 08/04/2014 |                 |               | Î  | Ant  | 0 |    |
| 333343434343434 | 01/04/2014   | RECARGA M3 TUBO<br>PORTATIL | 0              | 3       | 03/04/2014 |                 |               | ÷. | din. | 0 |    |
| 04445555        | 01/04/2014   | RECARGA M3 TUBO<br>PORTATIL | 0              | 2       | 01/04/2014 |                 |               | Î  | den. | 0 |    |
| 4567123789      | 24/10/2012   | RECARGA M3 TUBO<br>PORTATIL | 0              | 5       | 24/10/2012 |                 |               | ÷. | din. | 0 |    |
| 01014444        | 15/11/2010   | MASCARA                     | 4              | 4       | 15/11/2010 |                 |               | -  |      |   | +  |

2. El sistema nos solicitará una confirmación para la acción realizada. Deberá hacer clic en *Aceptar* para anular el remito.

| ANCISCA NORM ENTO M3 TUE Desea Modificar los datos del Remito? M3 TUE M3 TUE Aceptar Cancelar Fa | Solicitud               | Nº: 97089                             |    |
|--------------------------------------------------------------------------------------------------|-------------------------|---------------------------------------|----|
| ENTO<br>M3 TUE<br>TATIL<br>M3 TUE<br>TATIL<br>Aceptar<br>Cancelar<br>Fa                          | ANCISCA                 | NORM                                  |    |
| M3 TUE Aceptar Cancelar Fa                                                                       | ENTO<br>M3 TUE<br>TATIL | Desea Modificar los datos del Remito? |    |
|                                                                                                  | M3 TUE<br>FATIL         | Aceptar Cancelar                      | Fa |
| M3 TUBO 0 7 11/04/2014<br>TATIL 0 7                                                              | M3 TUBO<br>FATIL        | 0 7 11/04/2014                        |    |

#### **Imprimir Remito**

Para imprimir un remito, deberá seguir los siguientes pasos.

1. Deberá hacer clic en el siguiente ícono 💻

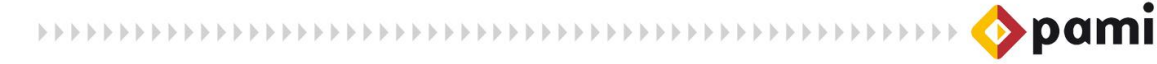

| Remitos de la l<br>Afiliado: 1559 | Nota de Ped<br>01510202 - 0 | ido: 1899 Solicitud N<br>- CORIA FRANCISCA N | I⁰: 97(<br>\orm | )89     |            |                 |               |      |    |                 | F | /0  |
|-----------------------------------|-----------------------------|----------------------------------------------|-----------------|---------|------------|-----------------|---------------|------|----|-----------------|---|-----|
| REMITO                            | F.REMITO                    | ELEMENTO                                     | PED.            | ENTREG. | F.ENTREGA  | F.BAJA<br>ELEM. | ΜΟΤΙVΟ        | F.AN |    |                 | 7 | -   |
|                                   |                             | RECARGA M3 TUBO<br>PORTATIL                  | 0               | 12      |            |                 |               |      | Î  | 10              | - | J   |
| 077776767                         | 19/08/2014                  | RECARGA M3 TUBO<br>PORTATIL                  | 0               | 1       |            |                 | Fallecimiento |      | 1  | (det            | 0 |     |
| 12346666666666                    | 511/04/2014                 | RECARGA M3 TUBO<br>PORTATIL                  | 0               | 7       | 11/04/2014 |                 |               |      | i. |                 | 0 | 111 |
| 0666777777                        | 04/04/2014                  | RECARGA M3 TUBO<br>PORTATIL                  | 0               | 2       | 08/04/2014 |                 |               |      |    | .ms             | 0 |     |
| 333343434343434                   | 01/04/2014                  | RECARGA M3 TUBO<br>PORTATIL                  | 0               | 3       | 03/04/2014 |                 |               |      | î  | din .           | θ |     |
| 04445555                          | 01/04/2014                  | RECARGA M3 TUBO<br>PORTATIL                  | 0               | 2       | 01/04/2014 |                 |               |      | Î  | de <sup>n</sup> | 0 |     |
| 4567123789                        | 24/10/2012                  | RECARGA M3 TUBO<br>PORTATIL                  | 0               | 5       | 24/10/2012 |                 |               |      | 1  | den .           | 0 |     |
| 01214444                          | 15/11/2010                  | MASCARA                                      | 4               | 4       | 15/11/2010 |                 |               |      | -  |                 | n | -   |

2. El sistema nos direccionará a la siguiente pantalla. Allí, deberá hacer clic en el botón *Imprimir*.

| < OXIG           |                        | ويعتقد فتعتقلها    | وحجو والمراجع     | والتعالي والمتر     |                     |            | (University) (Interac | 4       |
|------------------|------------------------|--------------------|-------------------|---------------------|---------------------|------------|-----------------------|---------|
| Menú             |                        |                    |                   |                     |                     | Fecha: 27/ | 0/2014 OXIGENOTE      | RAPIA   |
| REMITO           |                        |                    |                   |                     |                     | _          | II                    | MPRIMIR |
| Proveedor:       |                        | 41349 ETICA S.A    | Solicitud:        | 97089               |                     |            |                       |         |
| Beneficio:       | 155901510202 0         | Apellido y Nombre: | CORIA FRANCISCA N | ORM                 |                     |            | RIMIR                 |         |
| Pedido:          | 1899 Fecha de P        | edido: 01/11/2010  | Remito Nº:        |                     |                     |            | T VIT V III V         | J       |
| Fecha de Remito: | Fecha                  | de Entrega:        |                   |                     |                     |            |                       |         |
| Entregado: P 👻   | Motivo de no Entregado | r -                | r                 |                     |                     |            |                       |         |
|                  |                        |                    |                   | ELEMENTOS SOLICITAE | OOS                 |            |                       |         |
|                  | ELEMENTO               |                    | BAJA ELEMENTO     |                     | CANTIDAD SOLICITADA | C          | ANTIDAD ENTREGADA     |         |
| RECAR            | GA M3 TUBO PORTATIL    |                    |                   |                     | 0                   | 12         |                       |         |
|                  |                        |                    |                   |                     |                     |            |                       |         |

### RECARGAS

Para acceder al listado de Recargas de Oxigenoterapia, deberá realizar los siguientes pasos.

1. En primer lugar, deberá hacer clic sobre la pestaña *Menú*.

| -    | ADC      | VAC | SAD | OXIG | MDE | •                            |
|------|----------|-----|-----|------|-----|------------------------------|
| Menú | <u> </u> |     |     |      |     | <br>OXIGENOTERAPIA<br>V1.0.9 |
|      | Ν        | Λε  | en  | ú    |     |                              |
|      |          |     |     |      |     |                              |

2. El sistema desplegará una lista en donde deberá seleccionar la opción Recargas.

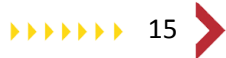

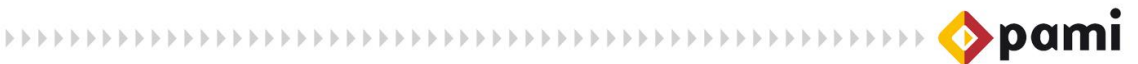

| OXIG                                                       |                                            |
|------------------------------------------------------------|--------------------------------------------|
| Solicitudes no Entregadas<br>por Proveedor                 | Menú 🔻                                     |
| Recargas<br>Solicitud/Anexo III<br>Padron de Beneficiarios | Solicitudes no Entregadas<br>por Proveedor |
|                                                            | Pedidos<br>Recargas                        |
|                                                            |                                            |

3. El sistema lo conducirá a la pantalla *Recargas de Oxigeno por Proveedor*. Allí, deberá completar los campos *Proveedor* y *UGL*. El campo *Proveedor* se encontrará cargado con el proveedor correspondiente. El mismo no se podrá modificar.

| 💠 OXIG                                       | •                      |
|----------------------------------------------|------------------------|
| Menú 🔸                                       | 10/2014 OXIGENOTERAPIA |
| RECARGAS DE OXÍGENO POR PROVEEDOR            |                        |
| Proveedor 41349 ETICA S.A UGL TODAS LAS UGLS |                        |
|                                              | CONSULTAR              |
|                                              | Contractor             |

4. Luego, para completar el campo **UGL**, deberá hacer clic en el siguiente ícono . Allí se desplegará una lista, donde podrá seleccionar la opción requerida para la consulta.

| < Охів                                |                                                                                                    | •                                |
|---------------------------------------|----------------------------------------------------------------------------------------------------|----------------------------------|
| Menú                                  |                                                                                                    | Fecha: 24/10/2014 OXIGENOTERAPIA |
| SOLICITUDES NO ENTREGADAS POR PROVEED |                                                                                                    |                                  |
| Proveedor 41349 ETICA S.A             | UGL TODAS LAS UGLS<br>TODAS LAS UGLS<br>UGL XII - CHACO<br>UGL XII - CHACO<br>UGL XII - CHACO<br>UGL XII - CHACO<br>UGL XXII - SAN JUAN<br>UGL XXII - FORMOSA<br>UGL XXI - SAN JUAN<br>UGL XXII - SAN JUAN<br>UGL XXII - SAN JUAN | CONSULTAR                        |

5. Una vez completo los campos Proveedor y UGL, debera hacer clic en el botón *Consultar*.

| 🚸 оже                                            |           |
|--------------------------------------------------|-----------|
| Menú SOLICITUDES NO ENTREGADAS POR PROVEEDOR     |           |
| Provedor 41349 ETICA S.A. UGL UGL XXI - SAN JUAN | CONSULIAR |

6. El sistema arrojará los resultados de la búsqueda. Completando el campo *Apellido y Nombre*, podrá filtrar los resultados.

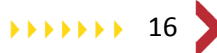

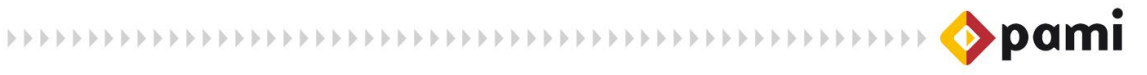

| 🚸 oxig                                                |                                                                                 |
|-------------------------------------------------------|---------------------------------------------------------------------------------|
| Menú                                                  |                                                                                 |
| SOLICITUDES NO ENTREGADAS POR PROVEEDOR               |                                                                                 |
| Provedor 41349 ETICA S.A. UGL UGL XXI - SAN JUAN      | mondaca                                                                         |
| SOLICITUD \$ F.SOLICITUD NRO,PEDIDO UGL BENEFICIO GP  | SRE 🗘 F.BAJA MOTIVO BAJA CALLE Nº PISO DEPTO. C.POSTAL LOCALIDAD PCIA. TELÉFONO |
| 97095 01/11/2010 1939 21 150364266401 0 MONDACA DIONN | ID NIC SARMIENTO 3579 5460 JACHAL SJU 0343213333                                |
|                                                       | CONSULTAR                                                                       |

7. Para visualizar en detalle cada solicitud, deberá hacer clic en ella.

| <                                                                              |               | •                                             |
|--------------------------------------------------------------------------------|---------------|-----------------------------------------------|
| Menú 🕑                                                                         |               | Fecha: 27/10/2014 OXIGENOTERAPIA              |
| RECARGAS DE OXÍGENO POR PROVEEDOR                                              |               |                                               |
| Proveedor 41349 ETICA S.A UGL UGL XXI - SAN JUAN •                             |               |                                               |
| SOLICITUD 🗣 F.SOLICITUD NROJPEDIDO 🗘 UGL BENEFICIO GP FECHA BAJA 🏶 MOTIVO BAJA | CALLE N°      | PISO DEPTO. C.POSTAL LOCALIDAD PCIA. TELÉFONO |
| 97695 01/11/2010 1939 21 150364286401 0 MONDACA DIDINICIO NIC                  | SARMENTO 3579 | 5460 JACHAL SJU 034321333                     |
|                                                                                |               | CONSULTAR                                     |

8. El sistema le solicitará una confirmación a la acción realizada. Deberá hacer clic en *Aceptar*, para generar el remito para la recarga.

| LIDO Y <mark>N</mark> O | DMBRE 🕈                                  |    |
|-------------------------|------------------------------------------|----|
| indaca<br>DACA D        | Desea Generar el Remito para la Recarga? | SA |
|                         | Aceptar Cancelar                         |    |

 Luego, lo direccionará a la pantalla *Remito*. Allí, deberá completar los campos: *Remito* N°, *Fecha de Remito*, *Fecha de Entrega*, *Entregado*, *Motivo de no Entregado y la Cantidad Entregada*. Por último hacer clic en el botón *Grabar Recarga*.

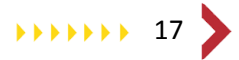

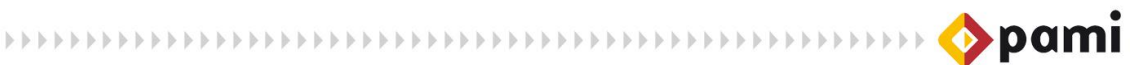

| 🚸 охів                                                                                                    |                                                   | 0                                |
|----------------------------------------------------------------------------------------------------|---------------------------------------------------|----------------------------------|
| Menú                                                                                                    |                                                   | Fecha: 27/10/2014 OXIGENOTERAPIA |
| REMITO                                                                                                    |                                                   | IMPRIMIR                         |
| Proveedor:         41349         ETICA S.A         Solicitud:         97095           Beneficio:         150364266401         0         Apellido y Nombre:           Pedido:         1939         Fecha de Pedido:         12/11/2010           Fecha de Remitio         27/10/2014         T         Fecha de Entrega         27/10/2014         1           Entregado         N         Motivo de no Entregado         Faltecimiento         * | MONDACA DIONICIO NIC<br>Remite Nº 3001 0000000001 |                                  |
| ELEMENTO                                                                                                    | ELEMENTOS SOLICITADOS                             | THEODAD ENTREGADA                |
| M3                                                                                                    | 8                                                 | UND LITTLEHON                    |
| HUMIDIFICADOR - CALENTADOR                                                                                                    | 1                                                 | 1                                |
| TUBO DE OXIGENO FIJO                                                                                                    | 3                                                 |                                  |
| RECARGA M3 TUBO FUO                                                                                                    | 0                                                 |                                  |
| BIGOTERA                                                                                                    | 1                                                 |                                  |
| MASCARA                                                                                                    | GRAE                                              |                                  |

8. El sistema nos informará que la acción se realizó correctamente. Para finalizar hacer clic en el botón *Aceptar*.

| EI REMITO se grabo correctamente |
|----------------------------------|
| Aceptar                          |

### SOLICITUD/ANEXO III

Para acceder al listado de *Solicitudes de Elementos de Oxigenoterapia*, deberá realizar los siguientes pasos.

1. En primer lugar, deberá hacer clic sobre la pestaña *Menú*.

| \$   | ADC | VAC | SAD | OXIG | MDE | $\circ$                  |
|------|-----|-----|-----|------|-----|--------------------------|
| Menú | · · |     |     |      |     | OXIGENOTERAPIA<br>V1.0.0 |
|      | Ν   | Ле  | en  | ú    |     |                          |

2. El sistema desplegará una lista en donde deberá seleccionar la opción *Solicitud/Anexo III.* 

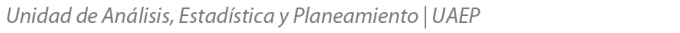

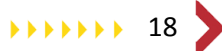

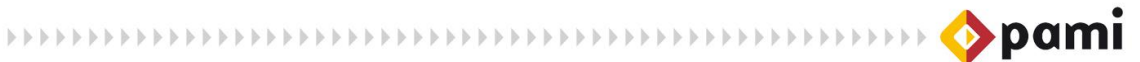

| 🚸 OXIG                                                     |                                            |  |
|------------------------------------------------------------|--------------------------------------------|--|
| Menú                                                       |                                            |  |
| Solicitudes no Entregadas<br>por Proveedor                 | Menú 🔻                                     |  |
| Pedidos                                                    |                                            |  |
| Recargas<br>Solicitud/Anexo III<br>Padron de Beneficiarios | Solicitudes no Entregadas<br>por Proveedor |  |
|                                                            | Pedidos                                    |  |
|                                                            | Recargas                                   |  |
|                                                            | Solicitud/Anexo III                        |  |
|                                                            | Padrón de Beneficiarios                    |  |

 El sistema lo conducirá a la pantalla Buscar Beneficiario. Allí deberá completar uno de los dos campos para realizar la búsqueda del afiliado. Los campos son: Nr. De Beneficio/GP y Apellido y Nombre. Luego deberá hacer clic en el botón Buscar, del campo elegido.

| OXIG<br>Menú       |                            |                                     |  |  |  |  |  |  |  |
|--------------------|----------------------------|-------------------------------------|--|--|--|--|--|--|--|
| BUSCAR BENEFICIAR  | 810<br>150028155708 BUSCAR |                                     |  |  |  |  |  |  |  |
| Apellido y Nombre: | Nro. de Beneficio / GP     | Nro. de Beneficio / GP 150028155708 |  |  |  |  |  |  |  |
|                    |                            |                                     |  |  |  |  |  |  |  |
|                    |                            |                                     |  |  |  |  |  |  |  |

4. A continuación, se encontrará en la pantalla *Solicitudes Beneficiarios*. Allí, podrá visualizar todas las solicitudes existentes del afiliado seleccionado, en el caso que posea. Para visualizar el Anexo III deberá hacer clic en el botón *Anexo III*.

|   | 🚸 Oxig                                             |              |    | lint linter  |        |            |      |                |       |       |           | 0   |
|---|----------------------------------------------------|--------------|----|--------------|--------|------------|------|----------------|-------|-------|-----------|-----|
|   | Menú                                               |              |    |              |        |            |      |                | - (   |       |           | PIA |
|   | SOLICITUDES BENEFICIARIOS AQUI VA EL RUBRO PRCAPEL | RENEFICIO    | GP | Nº SOLICITUD | UGL    | FECHA      | TIPO | EXPEDIENTE     | EBAJA | ANEXO | III       |     |
| ( | RAMALLO GRETA ARGENTINA                            | 150028155708 | 1  | 124351       | 060100 | 04/08/2014 | PRI  | 188-2013-3-4-0 |       |       | ANEXO III | 5   |
|   |                                                    |              |    |              |        |            |      |                |       |       | VOLVER    |     |

5. El sistema lo direccionará a la Solicitud de Oxigenoterapia. Podrá realizar la impresión de la misma, haciendo clic en el botón *Imprimir*.

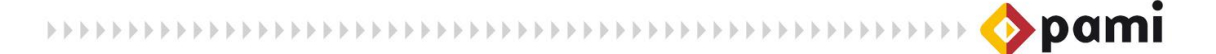

| Menú                   |                          |                                                                                                    | N <sup>*</sup> Solicitud: 124351 OXIGENOTERAP |
|------------------------|--------------------------|----------------------------------------------------------------------------------------------------|-----------------------------------------------|
| SOLICITUD DE OXIGE     | NOTERAPIA                |                                                                                                    | IMPRI                                         |
| Solicitante:           | 0100 06 AGENCIA PAMI 1   |                                                                                                    |                                               |
| Beneficio:             | 150028155708 1 RAMALLO G | RETA ARGENTINA                                                                                                  |                                               |
| Unidad Operativa:      | UGL VI - CAPITAL FEDERAL | Nº Expediente: 188 2013 3 4 0                                                                                   |                                               |
| Fecha Solicitud:       | 04/08/2014               | Tipo de Solicitud: PRIMERA SOLICITUD                                                                            |                                               |
| Fecha de Renovación:   |                          | Med. Prescriptor: GOMEZ HERNAN                                                                                  |                                               |
| Matricula:             | PROVINCIAL               | Nº: 776                                                                                                    |                                               |
| Diagnóstico:           | G473 - APNEA DEL SUE≢O   |                                                                                                    |                                               |
| Centro Médico:         | TRINIDAD                 |                                                                                                    |                                               |
| INDICACIÓN FLUJO O2    | 2 LTS/MIN 3 CANT HS/     | ЛА                                                                                                    |                                               |
| DISPOSITIVO DE SUMINI  | STRO                     |                                                                                                    |                                               |
| BIGOTERA 📃 CANULA      | MASCARA                  |                                                                                                    |                                               |
| Otros                  |                          |                                                                                                    |                                               |
| FUENTE DE OXÍGENO - EL | EMENTOS                  |                                                                                                    |                                               |
|                        | Car                      | nt. Proveedor - Disposición                                                                                     |                                               |
| TUBO DE OXIGENO PORT   | ATIL 1 M3 1              | 31946 - PRAXAIR ARG. S.R.L - 1284/13 v                                                                          |                                               |
| TUBO DE OXIGENO FIJO   | M3                       | Y                                                                                                    |                                               |
| CONCENTRADOR           |                          |                                                                                                    |                                               |
| MOCHILA DE OXIGENO L   | QUIDO                    | The second second second second second second second second second second second second second second second se |                                               |
| CPAP CMH20/            | PRESION                  | <b>v</b>                                                                                                    |                                               |
| BPAP PEP               | PIP                      | (w)                                                                                                    |                                               |
| BPAP C/FREC.           | F.R. PEP PIP             |                                                                                                    |                                               |
| AUTO CPAP PI           | RES.MIN PRES.MAX         |                                                                                                    |                                               |
| RESPIRADOR             |                          |                                                                                                    |                                               |
| HUMIDIFICADOR - CALE   | ITADOR                   | w later                                                                                                    |                                               |
| NEBULIZ ADOR_ ASPIRA   | DOR                      |                                                                                                    |                                               |
| SATUROMETRO - OXIME    | rro                      |                                                                                                    |                                               |
| Duración de tratamient | POR VIDA                 | Medicamentos que Recibe:                                                                                        |                                               |
| GASOMETRÍA BASAL       | PO2 2 PCO2 3             | SATO2 4                                                                                                    |                                               |
| ESPIROMETRÍA           | VC FEV                   |                                                                                                    |                                               |
| OBSERVACIONES          |                          |                                                                                                    |                                               |
|                        | F                        |                                                                                                    |                                               |

### **PADRON DE BENEFICIARIOS**

Para acceder al listado de Solicitudes de Elementos de Oxigenoterapia, deberá realizar los siguientes pasos.

1. En primer lugar, deberá hacer clic sobre la pestaña *Menú*.

| <b></b> | ADC        | VAC | SAD | OXIG | MDE | •                  |
|---------|------------|-----|-----|------|-----|--------------------|
| Menú    | <u>انے</u> |     | _   |      |     | <br>OXIGENOTERAPIA |
|         | Ν          | 1   |     |      |     |                    |
|         |            | /[6 | 51  | IU   |     |                    |
|         |            | _   | _   | _    | _   |                    |
|         |            |     |     |      |     |                    |
|         |            |     |     |      |     |                    |

2. El sistema desplegará una lista en donde deberá seleccionar la opción *Padrón de Beneficiarios.* 

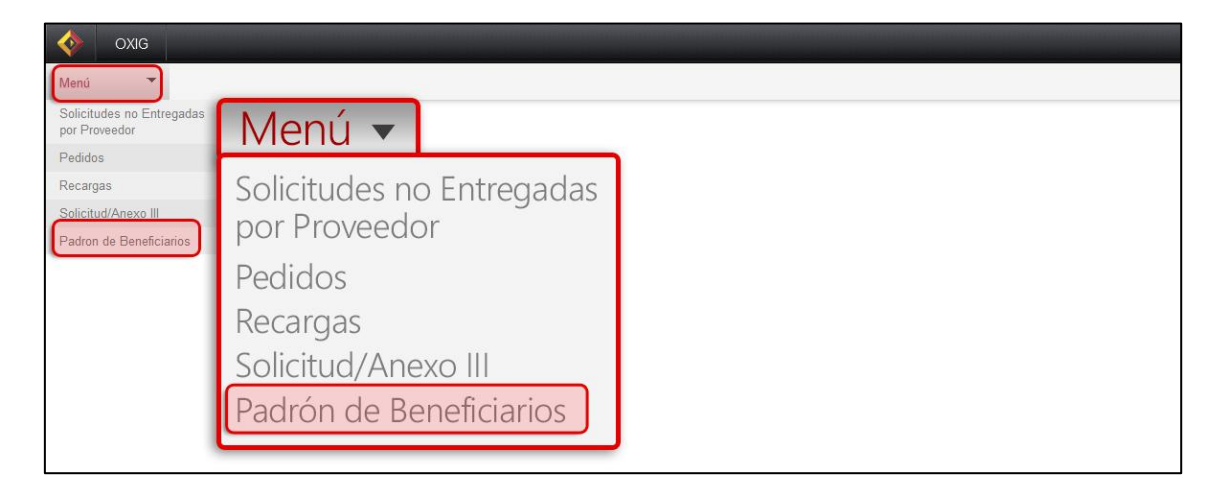

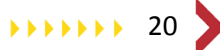

3. El sistema lo conducirá a la pantalla *Padrón Beneficiarios con Oxigenoterapia*. Allí se generarán 2 archivos de Excel, el primero con el padrón de Beneficiarios con Elementos y Remitos y la segunda con el padrón de Beneficiarios con Elementos y Remitos sin Formatear, esto hace referencia a un formato de Excel en donde podrá realizar filtros y modificaciones. Para realizar la primer consulta deberá hacer clic en *Generar Excel*, de la opción que se muestra a continuación.

| Oxig                                                                                                    | Eacher 2740/2014 |
|----------------------------------------------------------------------------------------------------|------------------|
| Menu PADRON BENEFICIARIOS CON OXIGENOTERAPIA GENERAR PLANILLA EXCEL DEL PADRON DE BENEFICIARIOS CON ELEMENTOS Y REMITOS Proveedor 41349 ETICA S.A GENERAR PLANILLA EXCEL (SIN FORMATEAR) DEL PADRON DE BENEFICIARIOS CON ELEMENTOS Y REMITOS | GENERAR EXCEL    |
| N <sup>®</sup> de Proveedor 41349 GENERAR EXCEL                                                                                                    |                  |

#### 4. El sistema le arrojará el Excel informado.

|      | A          | в                        | С                    | D        | E              | F             | G                     | н               | 1               | J          | К                       | L    | M          | N                 | 0                  | P    | Q        | B 🗆          |
|------|------------|--------------------------|----------------------|----------|----------------|---------------|-----------------------|-----------------|-----------------|------------|-------------------------|------|------------|-------------------|--------------------|------|----------|--------------|
| 1    |            | _                        |                      | N.S.S.   | J.P. Beneficia | arios con Oxi | genoterapia Proveedor | 1349 ETICA S.A. | Fecha: 27/10/20 | 14         |                         | l    |            |                   |                    |      |          | <b></b>      |
| 2    |            |                          |                      |          |                |               |                       |                 |                 |            |                         | -    |            |                   |                    |      |          |              |
| 3    | Beneficio  | G                        | Apellido y Nombre    | Nº Sol   | Fecha Sol      | Pedido        | Descripcion UGL       | Motivo Baja     | Fecha Baja      | Feoha      | Elemento                | Cant | Fecha Baja | Fecha Baja Padron | Motivo Baja Padron | Nro. | Nro.     | Fecha        |
|      | 1559015102 |                          | CORIA FRANCISCA      | '9708    |                |               |                       |                 |                 |            |                         |      |            |                   |                    |      |          |              |
| 4    | 02         | ΰ                        | NORM                 | 9        | 07/06/2010     | 1899          | UGL XXI - SAN JUAN    |                 |                 |            |                         |      |            |                   |                    |      |          |              |
| 5    |            |                          |                      |          |                |               |                       |                 |                 | 01/11/2010 | TUBO DE OXIGENO         | 1    |            |                   |                    | 222  | 121212   | 15/11/2010   |
| 6    |            |                          |                      |          |                |               |                       |                 |                 | 01/11/2010 | RECARGA M3 TUBD         | 2    |            |                   |                    | 444  | 5555     | 01/04/2014   |
| 7    |            |                          |                      |          |                |               |                       |                 |                 | 01/11/2010 | RECARGA M3 TUBD         | 2    |            |                   |                    | 666  | 777777   | 04/04/2014   |
| 8    |            |                          |                      |          |                |               |                       |                 |                 | 01/11/2010 | RECARGA M3 TUBD         | 1    |            |                   |                    | 777  | 76767    | 19/08/2014   |
| 9    |            |                          |                      |          |                |               |                       |                 |                 | 01/11/2010 | RECARGA M3 TUBD         | 7    |            |                   |                    | 1234 | 6,67E+09 | 11/04/2014   |
| 10   |            |                          |                      |          |                |               |                       |                 |                 | 01/11/2010 | RECARGA M3 TUBD         | 3    |            |                   |                    | 3333 | 4,34E+08 | 01/04/2014   |
| 11   |            |                          |                      |          |                |               |                       |                 |                 | 01/11/2010 | RECARGA M3 TUBD         | 5    |            |                   |                    | 4567 | 123789   | 24/10/2012   |
| 12   |            |                          |                      |          |                |               |                       |                 |                 | 01/11/2010 | RECARGA M3 TUBD         | 12   |            |                   |                    |      |          |              |
| 13   |            |                          |                      |          |                |               |                       |                 |                 | 12/06/2014 | HUMDIFICADOR -          |      |            |                   |                    |      |          |              |
| 14   |            |                          |                      |          |                |               |                       |                 |                 | 19/08/2014 | CONCENTRADOR            |      |            |                   |                    |      |          |              |
| 15   |            |                          |                      |          |                |               |                       |                 |                 | 03/10/2014 | SATUROMETRO - OXIMETRO  |      |            |                   |                    |      |          | =            |
|      | 1503642664 |                          |                      | '9709    |                |               |                       |                 | 1               |            |                         |      |            |                   |                    |      |          |              |
| 16   | 01         | 10                       | MONDACA DIONICIO NIC | 5        | 01/11/2010     | 1939          | UGL XXI - SAN JUAN    |                 |                 |            |                         |      |            |                   |                    |      |          |              |
| 17   |            |                          |                      |          |                |               |                       |                 |                 | 12/11/2010 | TUBO DE OXIGENO FIJO    | 1    |            |                   |                    | 2525 | 2525     | 01/04/2014   |
| 18   |            |                          |                      |          |                |               |                       |                 |                 | 12/11/2010 | PRECARGA M3 TUBO FIJO   | 10   | 1          |                   |                    | 2    | 2014     | 04/08/2014   |
| 19   |            |                          |                      |          |                |               |                       |                 |                 | 12/11/2010 | RECARGA M3 TUBD FUD     | 2    |            |                   |                    | 33   | 88887777 | 16/04/2014   |
| 20   |            |                          |                      |          |                |               |                       |                 |                 | 12/11/2010 | PIRECARGA M3 TUBO FIJO  | 2    |            |                   |                    | 77   | 888888   | 02/04/2014   |
| 21   |            |                          |                      |          |                |               |                       |                 |                 | 12/11/2010 | RECARGA M3 TUBO FUO     | 3    |            |                   |                    | 77   | 888888   | 02/04/2014   |
| 22   |            |                          |                      |          |                |               |                       |                 |                 | 12/11/2010 | RECARGA M3 TUBD FIJD    | 1    |            |                   |                    | 2525 | 2525     | 01/04/2014   |
| 23   |            |                          |                      |          |                |               |                       |                 |                 | 12/11/2010 | RECARGA M3 TUBO FUO     | 4    |            |                   |                    | 4555 | 455555   | 16/04/2014   |
| 24   |            |                          |                      |          |                |               |                       |                 |                 | 12/11/2010 | HUMIDIFICADOR -         | 1    |            |                   |                    | 2525 | 2525     | 01/04/2014   |
|      | 1504063343 |                          |                      | 9709     |                |               |                       |                 | 1               |            |                         |      |            |                   |                    |      |          |              |
| 25   | 01         | 0                        | FABARO MARIA OLGA    | 6        | 11/11/2010     | 1940          | UGL XXI - SAN JUAN    |                 |                 |            |                         |      |            |                   |                    |      |          |              |
| 26   |            |                          |                      |          |                |               |                       |                 |                 | 12/11/2010 | CPAP                    | 1    |            |                   |                    | 222  | 6666     | 16/11/2010   |
| 27   |            |                          |                      |          |                |               |                       |                 |                 | 12/11/2010 | NEBULIZ ADOR_ ASPIRADOR |      |            |                   |                    | 4444 | 6666     | 16/11/2010   |
|      | 1503535306 |                          |                      | 12431    |                |               |                       |                 | 1               |            |                         |      |            |                   |                    |      |          |              |
| 28   | 06         | 0                        | SOSA EGAR BERNABE    | 7        | 01/04/2014     | 2986          | UGL XXI - SAN JUAN    |                 |                 |            |                         |      |            |                   |                    |      |          |              |
| 23   |            | $ \downarrow \downarrow$ |                      |          |                |               |                       |                 |                 | 08/04/2014 | 1 RESPIRADUR            | 1    | 14/07/2014 |                   |                    | 1234 | 9,88E+09 | 14/04/2014   |
| 30   |            |                          |                      |          |                |               |                       |                 |                 | 14/07/2014 | HESPIRAUUR              | 1    |            |                   |                    |      |          |              |
| 31   | 7502346995 | υ                        | VIDELA MAHIA NELIDA  | 12433    | 02/06/2014     | 3080          | UGL XXI - SAN JUAN    |                 |                 |            |                         |      |            |                   |                    |      |          |              |
| 32   |            |                          |                      |          |                |               |                       |                 |                 | 23/06/2014 | I TUBU DE UXIGENU       | 1    |            |                   |                    | 333  | 66666    | 23/06/2014   |
| 33   |            |                          |                      |          |                |               |                       |                 |                 | 23/06/2014 | HECANGA M3 TUBO         |      |            |                   |                    |      |          |              |
|      | 1504034207 |                          | LABHERA ROMULA       | 3103     |                |               |                       | 1               | 1               | 1          | 1                       |      |            | 1                 |                    | 1    |          |              |
| 34   | 00         | U                        | HUSA                 | 10       | UN771/2010     | 1959          | UGE XXVI - SAN LUIS   |                 | I               | -          | 0000000000000           |      |            |                   |                    |      |          |              |
| 35   |            | +                        |                      |          |                |               |                       |                 |                 | 15/11/2010 | JUUNUENTRADOR           |      |            |                   |                    | 33   | 4444     | 01/10/2013   |
| 36   |            |                          |                      |          |                |               |                       |                 |                 | 15/11/2010 | INCOULZ AUUR_ ASPIRADUR |      |            |                   |                    |      | 1111     | 23r/0/2013   |
| 37   |            | +                        |                      |          |                |               |                       |                 |                 | 28/06/2012 | 2 TUBU DE UXIGENO FIJO  | 1    |            |                   |                    | 333  | 4444     | 01/04/2014   |
| 38   |            |                          |                      |          |                |               |                       |                 |                 | 20/06/2012 | CHECARGA INSTUBULIED    | 3    |            |                   |                    | 111  | 4411111  | 15/04/2014   |
| 33   |            | +                        |                      | <u> </u> |                |               |                       |                 |                 | 28/06/2012 | ZI HELAHGA M3 TUBO FUO  | 4    |            |                   |                    | 3333 | 4,44E+09 | 18/08/2014   |
| 40   |            |                          |                      |          |                |               |                       |                 |                 | 20/06/2012 | CHECARGA INSTUBULIED    | 4    |            |                   |                    | 3434 | 3,43E+U9 | 10/00/2014   |
| 41   |            | +                        |                      |          |                |               |                       |                 | I               | 28/06/2012 | срессина тово FUO       | 2    |            | l                 | L                  | 5555 | 6,67E+09 | 20/08/2014 - |
| 14 - | C ⊨ FI C   | _prl                     | padronprestxls_oxi   | g / 😂    | 1/             |               |                       |                 |                 |            | 1                       | 4    |            |                   |                    |      |          | ▶ []         |

5. Para realizar la primer consulta deberá hacer clic en *Generar Excel*, de la opción que se muestra a continuación.

| Menú 🕨                                                                                                    |                     | Fecha: 27/10/2014 |
|----------------------------------------------------------------------------------------------------|---------------------|-------------------|
| PADRON BENEFICIARIOS CON OXIGENOTERAPIA<br>GENERAR PLANILLA EXCEL DEL PADRON DE BENEFICIARIOS CON<br>Proveedor 41349 ETICA S.A | ELEMENTOS Y REMITOS |                   |
| GENERAR PLANILLA EXCEL (SIN FORMATEAR) DEL PADRON D<br>Nº de Proveedor 41349 GENERAR EXCEL                                     | GENERAR EXCEL       |                   |

6. El sistema le arrojará el Excel informado.

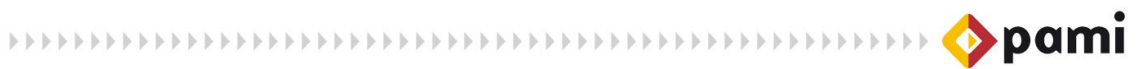

| -  | A            | B    | С                        | D      | E              | F              | G                       | н               |                 | J          | K                       | L    | М          | N                 | 0                  | P    | Q        | B E        |
|----|--------------|------|--------------------------|--------|----------------|----------------|-------------------------|-----------------|-----------------|------------|-------------------------|------|------------|-------------------|--------------------|------|----------|------------|
| 1  |              |      |                          | INSS.  | J.P. Beneficia | arios con Oxig | genoterapia Proveedor 4 | 1349 ETICA S.A. | Fecha: 27/10/20 | 14         |                         | 1    |            |                   |                    |      |          | -          |
| 2  |              |      |                          |        |                |                |                         |                 |                 |            |                         |      |            |                   |                    |      |          |            |
| 3  | Beneficio    | G    | Apellido y Nombre        | Nº Sol | Fecha Sol      | Pedido         | Descripcion UGL         | Motivo Baja     | Fecha Baja      | Fecha      | Elemento                | Cant | Fecha Baja | Fecha Baja Padron | Motivo Baja Padron | Nro. | Nro.     | Fecha      |
|    | 1559015102   |      | CORIA FRANCISCA          | '9708  |                |                |                         |                 |                 |            | TUBO DE OXIGENO         |      |            |                   |                    |      |          |            |
| 4  | 02           | 10   | NORM                     | 9      | 07/06/2010     | 1899           | UGL XXI - SAN JUAN      |                 |                 | 01/11/2010 | PORTATIL                |      | 1          |                   |                    | 222  | 121212   | 15/11/2010 |
|    | 1559015102   |      | CUHAFHANUSUA             | 9708   |                |                |                         |                 |                 |            | RECARGA M3 TUBU         |      |            |                   |                    |      |          |            |
| 5  | 02           | U    | NUHM                     | 3      | 07/06/2010     | 1899           | UGE XXI - SAN JUAN      |                 |                 | 01/11/2010 | PORTATIL                |      | 2          |                   |                    | 444  | 5555     | 01/04/2014 |
| 0  | 00000002     | 1.00 | NODM                     | 3700   | 07/02/2010     | 1000           | UCLISSE CAN LUAN        |                 |                 | 011112010  | HECAHGA M3 TUBU         |      | -          |                   |                    |      | 222222   | 0410410014 |
| 0  | 1559015102   | 10   | CODIA EDANCISCA          | 9708   | 01100/2010     | 1055           | OBC ANT - SMINDOMIN     |                 |                 | 011112010  | DECADOA M3 TUBO         |      | 2          |                   |                    | 000  |          | 0410412014 |
| 7  | 02           | ln.  | NORM                     | 9      | 07/06/2010     | 1899           | LIGE XXL- SAN HAN       |                 |                 | 01/11/2010 | POPTATI                 |      | 1          |                   |                    | 777  | 76767    | 19/08/2014 |
|    | 1559015102   | ľ    | CORIA FRANCISCA          | '9708  | 0110012010     | 1000           | ODENT ON ON             |                 |                 | - OITHEOR  | RECARGA M3 TUBD         |      |            |                   |                    |      | 10101    |            |
| 8  | 02           | 10   | NORM                     | 9      | 07/06/2010     | 1899           | UGL XXI - SAN JUAN      |                 |                 | 01/11/2010 | PORTATIL                |      | 7          |                   |                    | 1234 | 6.67E+09 | 11/04/2014 |
|    | 1559015102   |      | CORIA FRANCISCA          | '9708  |                |                |                         |                 |                 |            | RECARGA M3 TUBD         |      |            |                   |                    |      |          |            |
| 9  | 02           | 10   | NORM                     | 9      | 07/06/2010     | 1899           | UGL XXI - SAN JUAN      |                 |                 | 01/11/2010 | PORTATIL                |      | 3          |                   |                    | 3333 | 4,34E+08 | 01/04/2014 |
|    | 1559015102   |      | CORIA FRANCISCA          | '9708  |                |                |                         |                 |                 |            | RECARGA M3 TUBD         |      |            |                   |                    |      |          |            |
| 10 | 02           | 10   | NORM                     | 9      | 07/06/2010     | 1899           | UGL XXI - SAN JUAN      |                 |                 | 01/11/2010 | PORTATIL                |      | 5          |                   |                    | 4567 | 123789   | 24/10/2012 |
|    | 1559015102   |      | CORIA FRANCISCA          | 9708   |                |                |                         |                 |                 |            | RECARGA M3 TUBD         |      | _          |                   |                    |      |          |            |
| 11 | 02           | 10   | NORM                     | 9      | 07/06/2010     | 1899           | UGL XXI - SAN JUAN      |                 |                 | 01/11/2010 | PORTATIL                | 1    | 2          |                   |                    |      |          |            |
| 40 | 1559015102   |      | LUHAFHANUSLA             | 9708   | 0710010000     |                |                         |                 |                 | 4010010044 | HUMIDIFICADUR -         |      |            |                   |                    |      |          |            |
| 12 | 1659015102   | U    | CODIA EDANCISCA          | 3      | 07/06/2010     | 3051           | UGL XXI- SAN JUAN       |                 | -               | 12/06/2014 | LALENTADUR              |      |            |                   |                    |      |          |            |
| 13 | 02           | ln.  | NODM                     | 9      | 07/06/2010     | 3190           | LICE VVI-SAN LIAN       |                 |                 | 19/08/2014 | CONCENTRADOR            |      |            |                   |                    |      |          | _          |
| 10 | 1559015102   | 1    | CORIA FRANCISCA          | 9708   | 01100/2010     | 5100           | OUC701-SHIVIOHIV        |                 |                 | 1310012014 | CONCENTINGON            |      |            |                   |                    |      |          |            |
| 14 | 02           | 10   | NORM                     | 9      | 07/06/2010     | 3199           | UGL XXI - SAN JUAN      |                 |                 | 03/10/2014 | SATUROMETRO - OXIMETRO  |      |            |                   |                    |      |          |            |
|    | 150364266    | L.   |                          | 9709   | 1              |                |                         |                 |                 | 1          |                         |      |            |                   |                    |      |          |            |
| 15 | 01           | 10   | MONDACA DIONICIO NIC     | 5      | 01/11/2010     | 1939           | UGL XXI - SAN JUAN      |                 |                 | 12/11/2010 | TUBO DE OXIGENO FIJO    |      | 1          |                   |                    | 2525 | 2525     | 01/04/2014 |
|    | 150364266    | 1    |                          | '9709  |                |                |                         |                 |                 |            |                         |      |            |                   |                    |      |          |            |
| 16 | 01           | 10   | MONDACA DIONICIO NIC     | 5      | 01/11/2010     | 1939           | UGL XXI - SAN JUAN      |                 |                 | 12/11/2010 | RECARGA M3 TUBO FIJO    | 1    | 0          |                   |                    | 2    | 2014     | 04/08/2014 |
|    | 150364266    | F    |                          | 9709   |                |                |                         |                 |                 |            |                         |      |            |                   |                    |      |          |            |
| 17 | 01           | 10   | MONDACA DIONICIO NIC     | 5      | 01/11/2010     | 1939           | UGL XXI - SAN JUAN      |                 |                 | 12/11/2010 | RECARGA M3 TUBO FIJO    |      | 2          |                   |                    | 33   | 88887777 | 16/04/2014 |
|    | 150364266    |      |                          | 9709   |                |                |                         |                 |                 |            |                         |      |            |                   |                    |      |          |            |
| 18 | UI HEOGRAGER | 10   | MUNUACA DIUNICIU NIC     | 0700   | 011/2010       | 1939           | UGL XXI - SAN JUAN      |                 |                 | 12/11/2010 | HECARGA INS TUBUTIOU    |      | 4          | 1                 |                    |      | 0666668  | 02/04/2014 |
| 19 | 01           | 'I., | MONDACA DIONICIO NIC     | 5      | 01/11/2010     | 1939           | LICE XXL- SAN LUAN      |                 |                 | 12/11/2010 | DECADGA M3 TUBO EUO     |      | 3          | 1                 |                    | 77   | 888888   | 02/04/2014 |
| 15 | 150364266    | t,   | INDIVERSION DIDIVICIONIC | 9709   | 01112010       | 1333           | ODE / ST DAILOOAL       |                 | +               | 101112010  | 1204104101000100        |      |            | 1                 |                    | +    | 000000   | 0210472014 |
| 20 | 01           | l'o  | MONDACA DIONICIO NIC     | 5      | 01/11/2010     | 1939           | UGL XXI - SAN JUAN      |                 |                 | 12/11/2010 | RECARGA M3 TUBO FUO     |      | 1          | 1                 |                    | 2525 | 2525     | 01/04/2014 |
|    | 1503642664   | i    |                          | 9709   |                |                |                         | 1               | 1               | 1          |                         |      | 1          | 1                 |                    | 1    | -        |            |
| 21 | 01           | 10   | MONDACA DIONICIO NIC     | 5      | 01/11/2010     | 1939           | UGL XXI - SAN JUAN      |                 | 1               | 12/11/2010 | RECARGA M3 TUBO FIJO    | 1    | 4          | 1                 |                    | 4555 | 455555   | 16/04/2014 |
|    | 1503642664   | F .  |                          | '9709  |                |                |                         |                 |                 |            | HUMIDIFICADOR -         |      |            |                   |                    |      |          |            |
| 22 | 01           | 10   | MONDACA DIONICIO NIC     | 5      | 01/11/2010     | 1939           | UGL XXI - SAN JUAN      |                 |                 | 12/11/2010 | CALENTADOR              |      | 1          |                   |                    | 2525 | 2525     | 01/04/2014 |
|    | 150406334    | 1    |                          | '9709  |                |                |                         |                 |                 |            |                         |      |            |                   |                    |      |          |            |
| 23 | 01           | 10   | FABARO MARIA OLGA        | 6      | 11/11/2010     | 1940           | UGL XXI - SAN JUAN      |                 |                 | 12/11/2010 | CPAP                    |      | 1          |                   |                    | 222  | 6666     | 16/11/2010 |
|    | 150406334    | ٩    |                          | 9709   |                |                |                         |                 | 1               |            |                         | 1    |            | 1                 |                    | I    |          |            |
| 24 | UT           | 10   | FABAHU MARIA OLGA        | 5      | 11/11/2010     | 1940           | UGL XXI - SAN JUAN      |                 |                 | 12/11/2010 | NEBULIZ AUUR_ ASPIRADOR |      | 1          | +                 |                    | 4444 | 6666     | 16/11/2010 |
|    | 1003035301   | 1    |                          | 12431  | L              | Ļ              |                         | 1               | 1               | 1          |                         |      | 1          | 1                 |                    | 1    |          |            |
| н  | ( ) H C_     | _pr  | lpadronprestxls_oxi      | g_stai | nd 🖉 🖓 /       |                |                         |                 |                 |            |                         | 4    |            | 1                 |                    |      |          | ▶ 1        |